# 「Google Classroom」で学生から個別に質問を受け付ける方法

学生画面には、教員へ個別にメッセージを送信する機能がありません。

そこで「課題」「質問」機能にある「限定公開のコメント」を利用し、個別質問を受け付ける方法を紹介します。

### 【手順】

①「授業」で「トピック」を作成する。

| トピックを追加        |       |    |  |  |
|----------------|-------|----|--|--|
| トピック<br>質問コーナー |       |    |  |  |
|                | キャンセル | 追加 |  |  |

## ②質問を受け付けるための「質問」を作成し、「トピック」に収める。

| × | 質問                      |         | 保存済み                                                                     | 質問を作成  ▼            |
|---|-------------------------|---------|--------------------------------------------------------------------------|---------------------|
| Ş | <sup>質問</sup><br>質問コーナー | - 記述式 • | <b>対象</b><br>佛教大学の… ▼                                                    | すべての生徒 →            |
| = | <ul> <li></li></ul>     |         | 点数<br>採点なし ▼<br>期限<br>期限なし<br>トピック                                       |                     |
|   | チェックははずし                | てください。  | <ul> <li> 質問コーナー </li> <li> 生徒はクラスメートに </li> <li> 生徒は解答を編集でま </li> </ul> | ▼<br>こ返信できます<br>きます |

#### 学生側「質問」画面

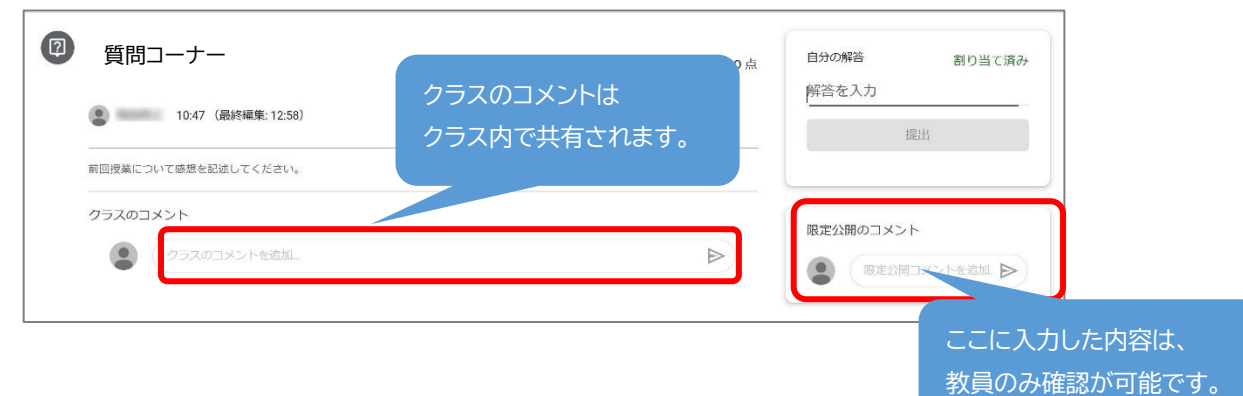

③学生からメッセージが届くと、以下のように表示されます。

(通常の「質問」や「課題」と変わりません)

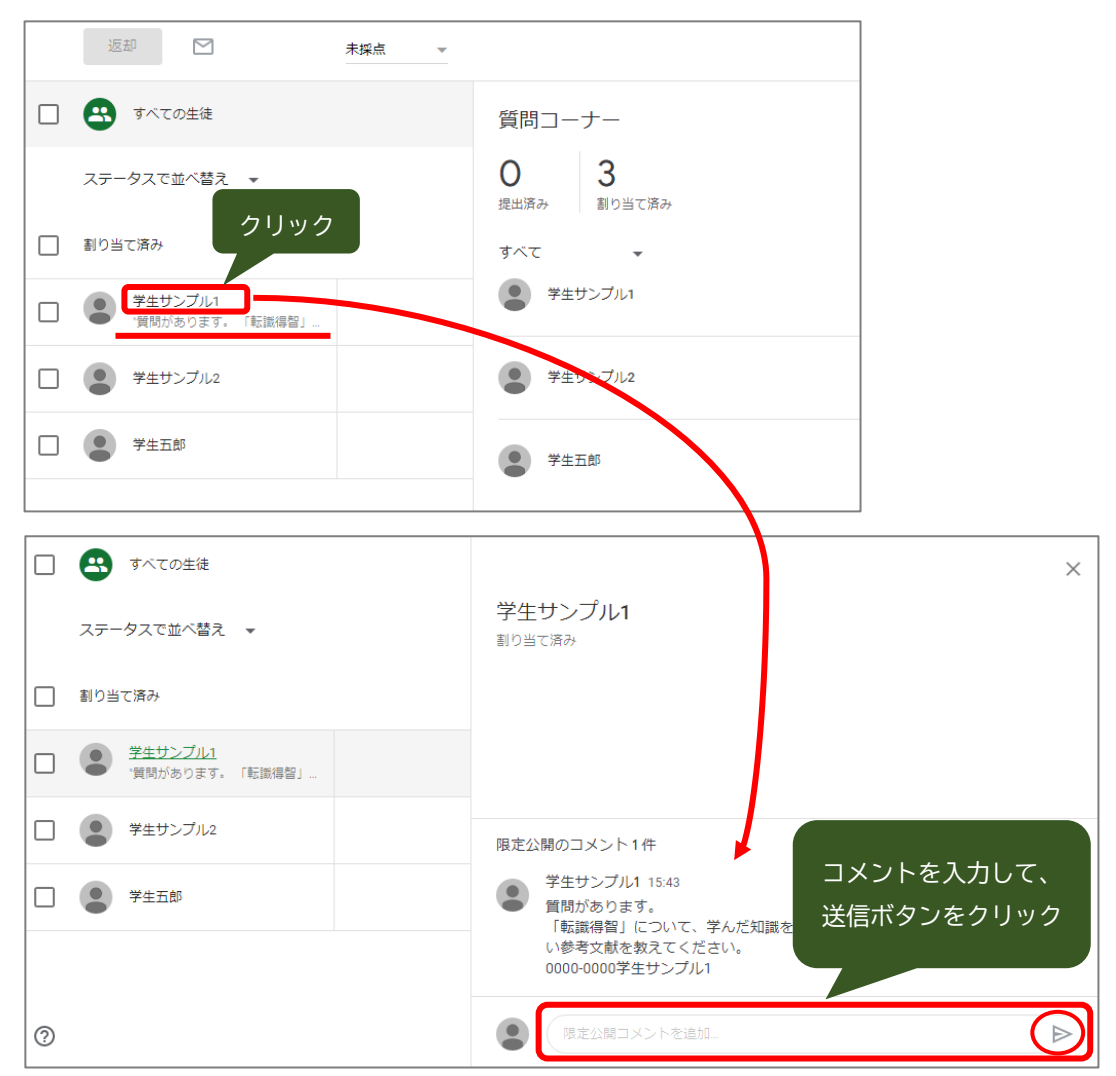

④学生は、教員からの返答が届くと、メールへ通知が届きます(メールの通知を ON の場合)。

🔲 🏫 **佛大先生 さん(Classro… 🥼 佛大先生 さんが「質問コーナー」に限定公開のコメントを追加しました** - サンプル1 さん 佛大先生 さんが「質問コーナー」に限定公開のコメントを追加しまし…

※「ストリーム」でのお知らせはありません。

#### 学生側「質問」画面

| <ul> <li>         の 質問コーナー         <ul> <li></li></ul></li></ul>   | 自分の解答 割り当て済み<br>解答を入力                                                                                                    |
|--------------------------------------------------------------------|----------------------------------------------------------------------------------------------------|
| 間誌コーナーを作りました。<br>「花芝公舗のコメント」で注信してください。<br>※「クラスのコメント」では送信しないでください。 | 提出                                                                                                    |
| クラスのコメント                                                           | 限定公開のコメント 2 件                                                                                                    |
| (クラスのコメントを追加)                                                      | ▶ 学生サンプル1 15:43<br>質問があります。<br>「転譲得留」について、学んだ<br>知識を生きろいに扱える員体的<br>事象を学ぶのによい参考文献を<br>教えてください。<br>0000-0000学生サンプル1 ● 保大先生 15:49<br>「ビジュアル法然上人」(浄土<br>宗出版)を一度読んでみてくだ<br>さい。 |
|                                                                    |                                                                                                    |